## **Scandec** Komme i gang med

## FOR ADMIN / BRUKER

# PERSONLIG KONFIGURASJON PÅ PROMETHEAN CHROMEBOX for skoler <u>med</u> Google Admin

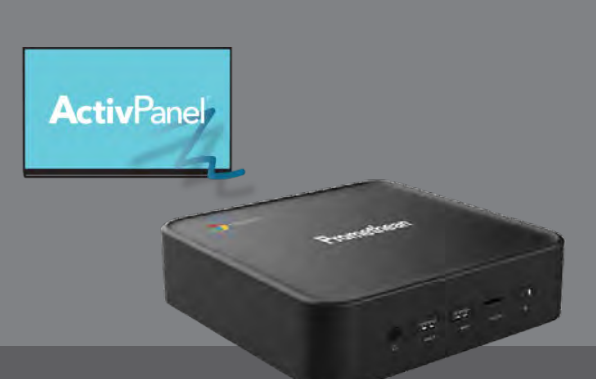

Promethean Chromebox er en Google-sertifisert Chromebox spesielt laget for ActivPanel v7 Cobalt og Titanum. Den er en fullverdig Chromebox, men samtidig utveksler den app-snarveier med ActivPanel slik at appene fra Chromeboxen vises sammen med skjermens interne apper i fellesmenyen. Dette skjer via Promethean Chromebox Utilityappen.

Denne enkle manualen viser **anbefalt konfigurasjon** av sin konto på Chromeboxen når kommunen bruker Google Admin.

#### FOR GOOGLE-ADMINISTRATOR

Innstillinger for språk, inndata og dvalemodus på Chromeboxen følger den enkelte bruker og styres av felles innstillinger fra Google Admin i de tilfeller der bruker selv ikke har tilgang til å gjøre endringer.

Vi anbefaler at det er lagt til følgende innstillinger:

- 1) Språk satt til Norsk Bokmål / Nynorsk
- 2) Skjermtastatur er aktivert (i statusområdet)
- 3) Når skjermen er inaktiv er satt til Hold skjermen påslått (under Strøm i Google-innstillingene).

#### Promethean Chromebox Utility

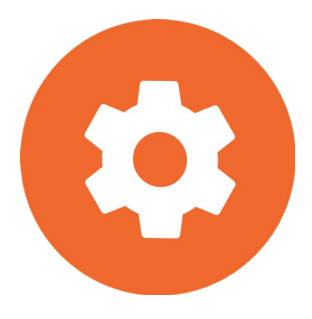

Når brukerne legger inn serienummer fra skjermen i Chromebox Utility-appen vil snarveier til appene fra deres Google-konto legge seg i skjermens hovedmeny,slik at de kan bruke skjermens whiteboard, nettleser, speiling osv og samtidig ha snarveier til alle appene sine fra Google uten å måtte bytte kilde.

Google-administrator (skole / kommune / fylkeskommune) må laste ned Promethean Chromebox Utility app fra Google Play og administrere appen ute til brukernes Google-kontoer.

#### FOR GOOGLE-BRUKER

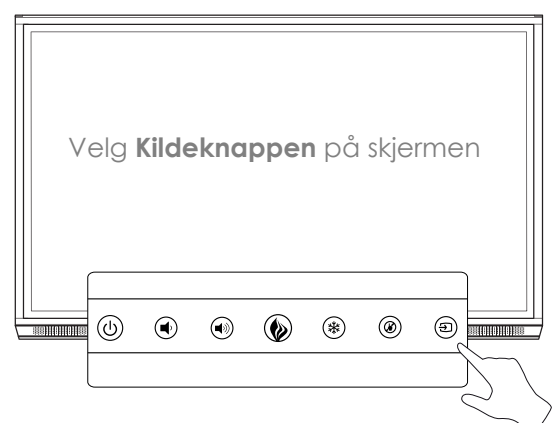

#### LOGGE PÅ

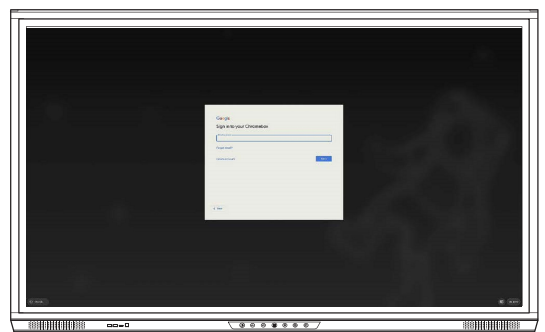

**Logg inn** med din Google-konto (1)

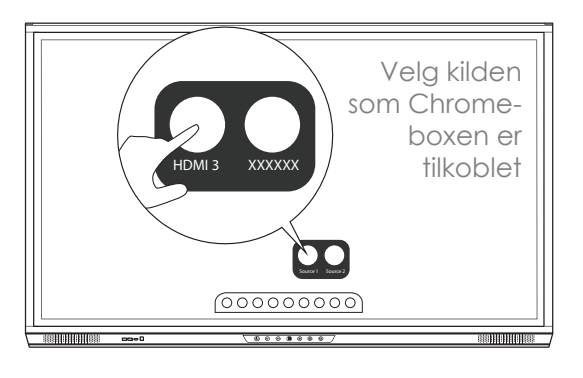

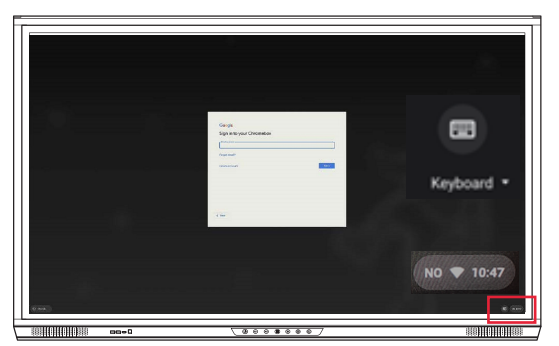

For å få fram skjermtastatur: Trykk på statusfeltet nede til høyre og velg Keyboard.

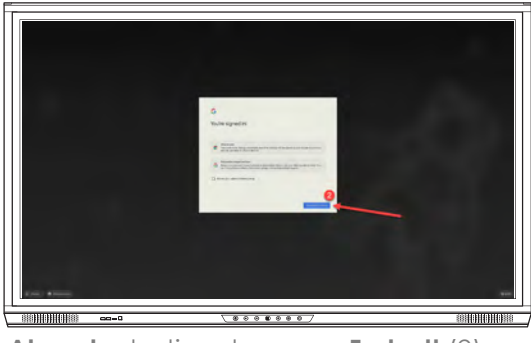

Det vil nå ta litt tid for Chromeboxen å hente alle detaljer i din Google-profil, f eks alle apper og tilganger.

Aksepter betingelsene og Fortsett (2)

### SENDE GOOGLE-APPER FRA CHROMEBOX TIL SKJERMENS HOVEDMENY

Hver bruker må gjøre de følgende stegene EN gang på skjermen.

Dersom du bruker flere klasserom med flere skjermer må du gjøre dette EN gang PR SKJERM.

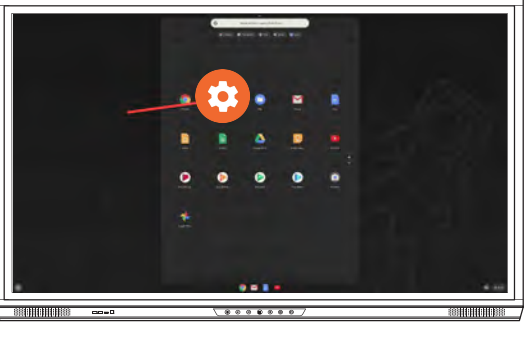

Trykk på **Menyknappen** og velg Chromebox Utility-appen for å aktivere den.

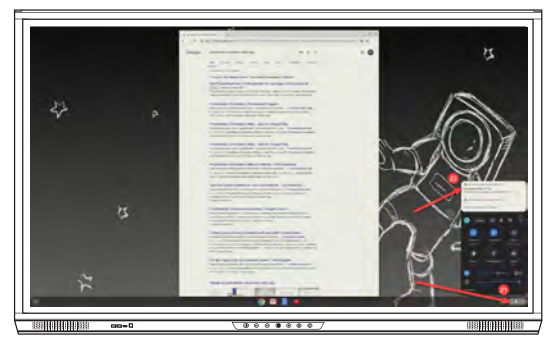

Velg Statusfeltet og Chromebox Utility

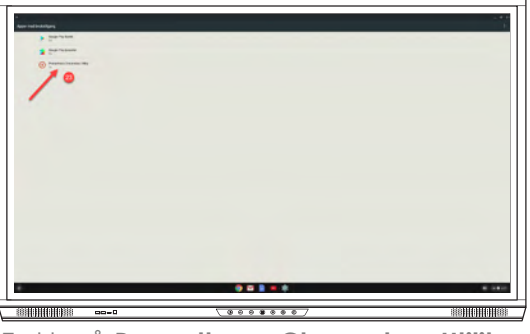

Trykk på Promethean Chromebox Utility

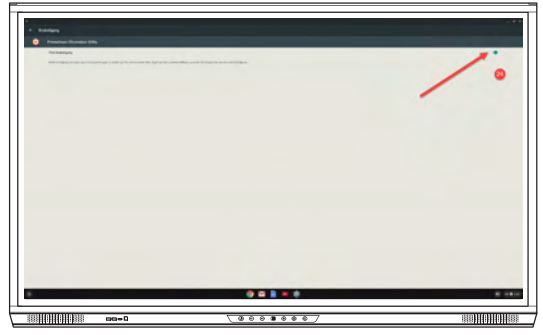

Aktiver ved å slå på bryteren til høyre

#### FINNE SKJERMENS SERIENUMMER

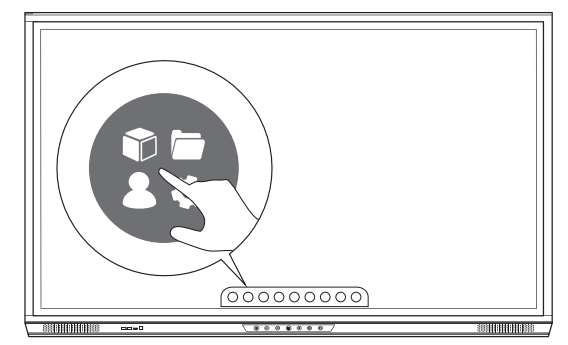

Velg Locker / bibliotek i hovedmenyen

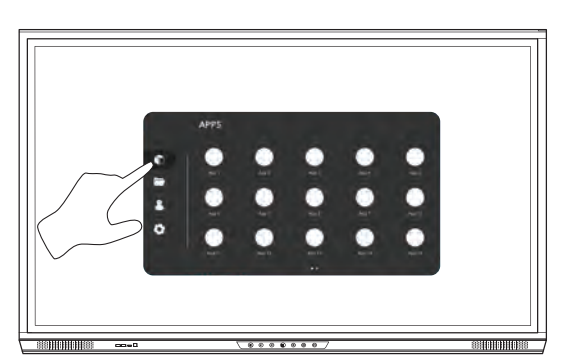

Velg App-biblioteket

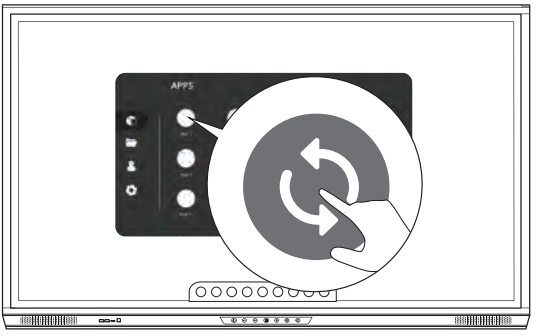

Trykk på **Oppdater**-knappen

#### LEGGE INN SERIENUMMERET

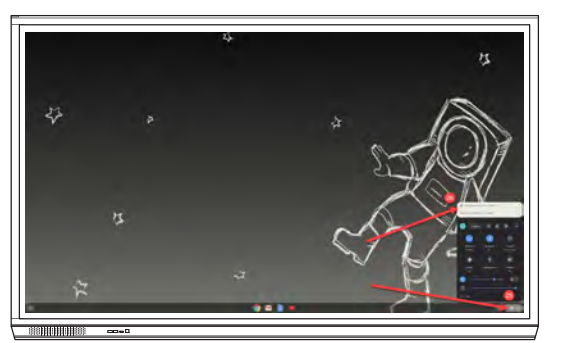

Velg **Statusfeltet** og **Chromebox Utility** Click to set serial number)

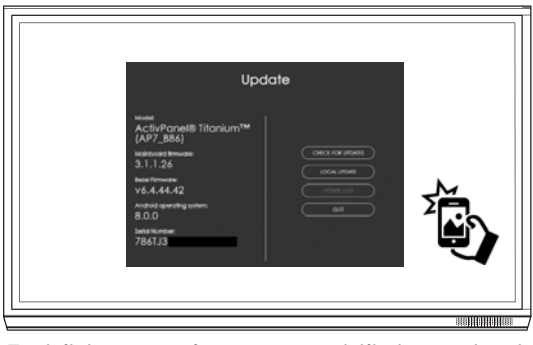

Ta bilde av serienummeret til de neste stegene.

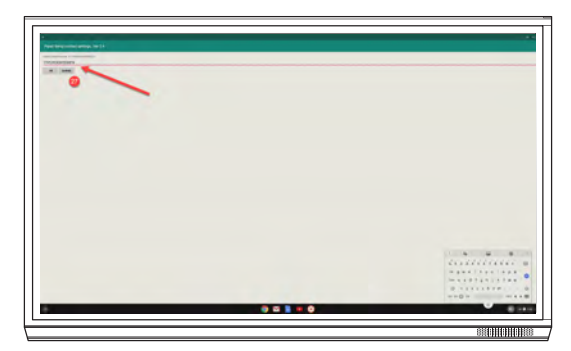

Skriv inn skjermens seriennummer og velg **OK** 

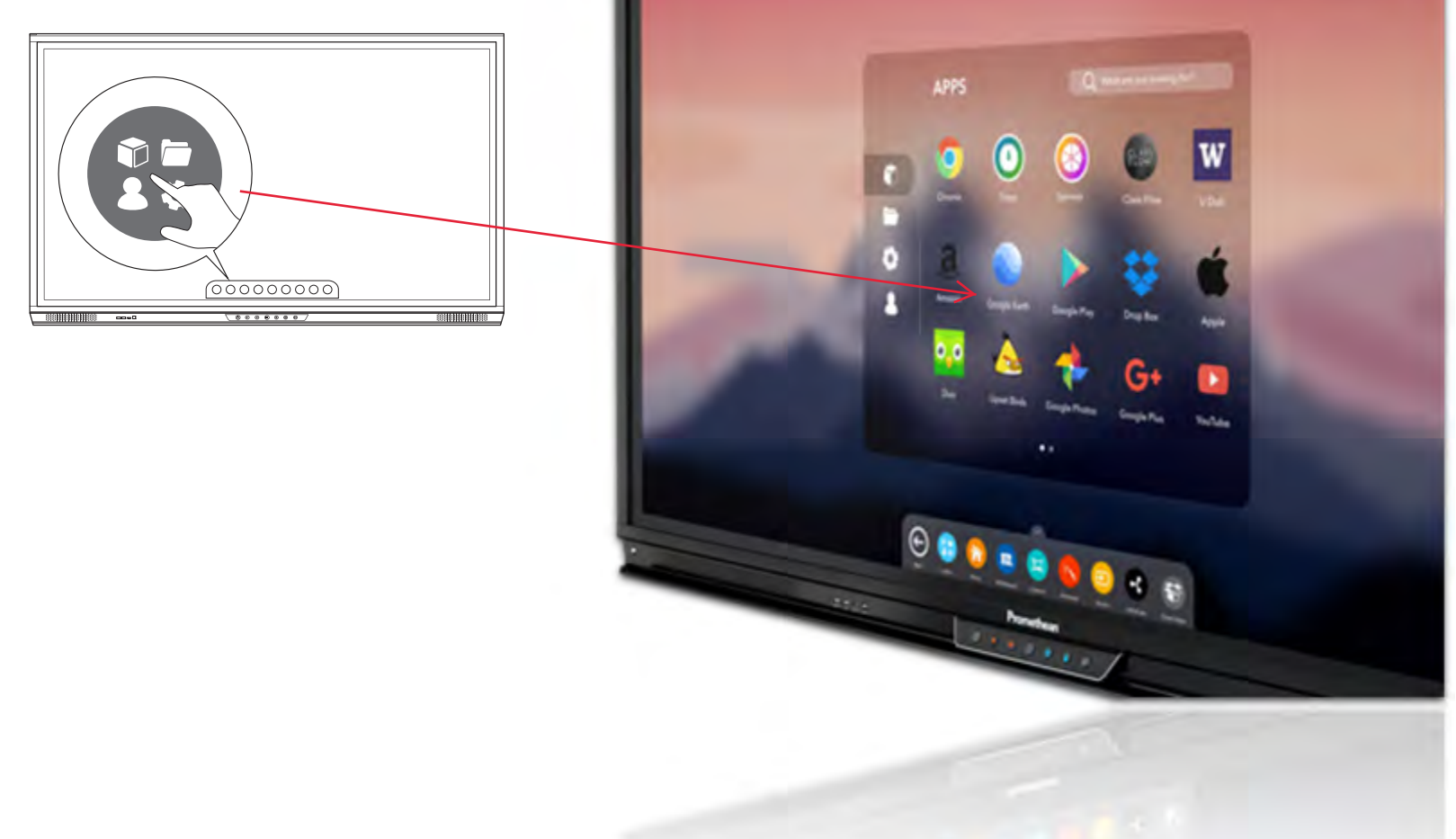

#### FINNE ALLE APPER I FELLESMENYEN

#### Samsvarsbekreftelse fra Promethan

Vi, Promethean Limited, erklærer under eneansvar at PRM-Chromebox overholder de vesentlige kravene i følgende EUdirektiver: 2014/53/EU Radioutstyrsdirektivet (RED), 2014/30/EU Direktiv om elektromagnetisk kompatibilitet, 2014/35/EU Lavspenningsdirektivet og 2011/65/EU RoHS-direktivet (begrensninger i bruk av visse farlige stoffer i elektrisk og elektronisk utstyr). Du finner den fullstendige samsvarserklæringen ved å søke etter TP-3021 på https://support.prometheanworld.com.